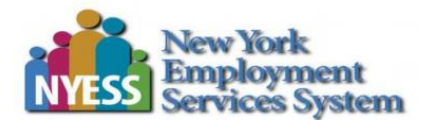

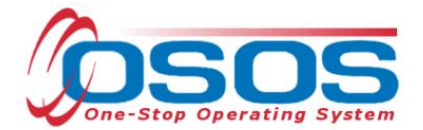

e-Employment Operating System

# OSOS/REOS Browser Settings & Maintenance

## **Table of Contents**

| Overview                                                      | 2  |
|---------------------------------------------------------------|----|
| Identifying the version of Internet Explorer on your computer | 3  |
| Internet Explorer 8                                           | 4  |
| Accessing Browser Settings                                    | 4  |
| Deleting Cookies and Temp Files                               | 5  |
| Deleting Cache                                                | 6  |
| Temporary Internet File Settings                              | 7  |
| Security Settings                                             |    |
| Add Trusted Sites                                             |    |
| Enable Protected Mode                                         |    |
| Internet Explorer 11                                          | 11 |
| Compatibility View Settings for REOS                          |    |
| Accessing Browser Settings                                    |    |
| Deleting Cookies and Temp Files                               |    |
| Temporary Internet File Settings                              |    |
| Security Settings                                             |    |
| Add Trusted Sites                                             |    |
| Enable Protected Mode                                         |    |
| Assistance Troubleshooting Issues in OSOS and REOS            | 19 |

The OSOS and REOS browser-based applications must be run in Internet Explorer.

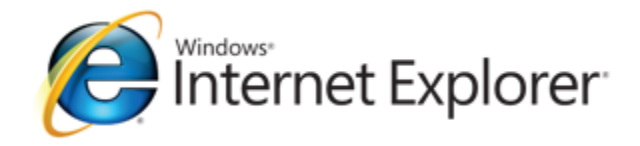

Users who have not setup the browser correctly and regularly cleared the browsing history will experience issues using OSOS and REOS. These issues can result in browser hang-ups, glitches and potentially lost or compromised records.

#### **BROWSER SETTINGS:**

All OSOS and REOS users must set up their Internet Explorer browser to be compatible with the application used.

✓ For users who access OSOS and REOS from computers connected to the Department of Labor HSEN network, the current URL for OSOS and REOS are displayed by default in the Personal Links section of the DOL Intranet webpage.

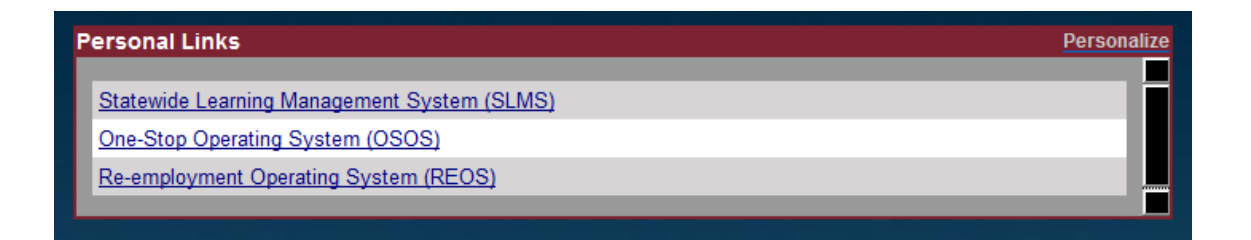

#### **BROWSER MAINTENANCE:**

In addition, users should delete the 'browsing history' (temporary files, history, cookies, passwords, and web form information) <u>at least once each week</u>. To do this, please refer to the instructions titled "DELETING COOKIES AND TEMP FILES". Staff performing weekly download scheduling should delete the browsing history every week before beginning the download scheduling process.

**Note:** Users should have <u>only one session of Internet Explorer open</u> when changing browser settings or performing browser maintenance.

THE INSTRUCTIONS YOU USE FOR BROWSER SETTINGS & MAINTENANCE WILL DEPEND ON THE VERSION OF INTERNET EXPLORER INSTALLED ON YOUR PC. TO IDENTIFY WHICH VERSION OF INTERNET EXPLORER (IE8 OR IE11) IS ON YOUR COMPUTER:

1. Select "About Internet Explorer" from the Help Menu in the Menu Bar, the Help Menu in the Command Bar, or the Gear Icon in the Command Bar (IE11 only).

| File Edit View Favorites Tools Help                                            |                                                                                          |
|--------------------------------------------------------------------------------|------------------------------------------------------------------------------------------|
| 🔆 Favorites 🌈 New Tab Internet Explorer Help F1                                | 🟠 🕁 🗱                                                                                    |
| What's New in Internet Explorer 8<br>Online Support<br>About Internet Explorer | Print  File  Zoom (100%) Safety                                                          |
| Internet Explorer Help F1                                                      | Add site to Start menu<br>View downloads Ctrl+J<br>Manage add-ons<br>F12 Developer Tools |
| What's New in Internet Explorer 8<br>Online Support                            | Go to pinned sites<br>Compatibility View settings<br>Report website problems             |
| About Internet Explorer                                                        | Internet options                                                                         |
|                                                                                | About Internet Explorer                                                                  |

**Note:** Depending on your version of Internet Explorer and how your browser is configured, some of these toolbars may not be visible. To enable additional toolbars, right-click an empty area in any toolbar; clicking on a listed toolbar will toggle the option to display that toolbar.

| 🏉 OSOS - Windows Internet Explorer                      |                           |
|---------------------------------------------------------|---------------------------|
| 🚱 🔍 🗢 🐓 🗙 🕅 https://nyosos.labor.state.nyenet/osos.html | 🝷 🔒 🔶 Bing 👂 👻            |
| File Edit View Favorites Tools Help                     |                           |
| 🖌 Favorites 🕅 OSOS                                      | ✓ Menu Bar                |
| CUSTOMER PROVIDER EMPLOYER                              | Favorites Bar             |
|                                                         | Compatibility View Button |
|                                                         | Command Bar               |
|                                                         | ✓ Status Bar              |
|                                                         | WebEx Productivity Tools  |
| AOSC                                                    | Lock the Toolbars         |
| America's One-Stop C                                    | Customize 🕨               |

2. The "About Internet Explorer" pop-up window will display the version of Internet Explorer installed on your pc. Please note the version then close the "About Internet Explorer" window and consult corresponding guide. The guide for IE8 begins on page 4. The guide for IE11 begins on page 11.

# **Browser Settings in INTERNET EXPLORER version 8**

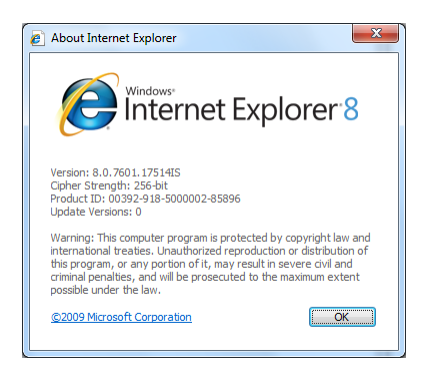

To access your browser settings:

In the Menu bar, click Tools then select Internet Options to open the Internet Options window.

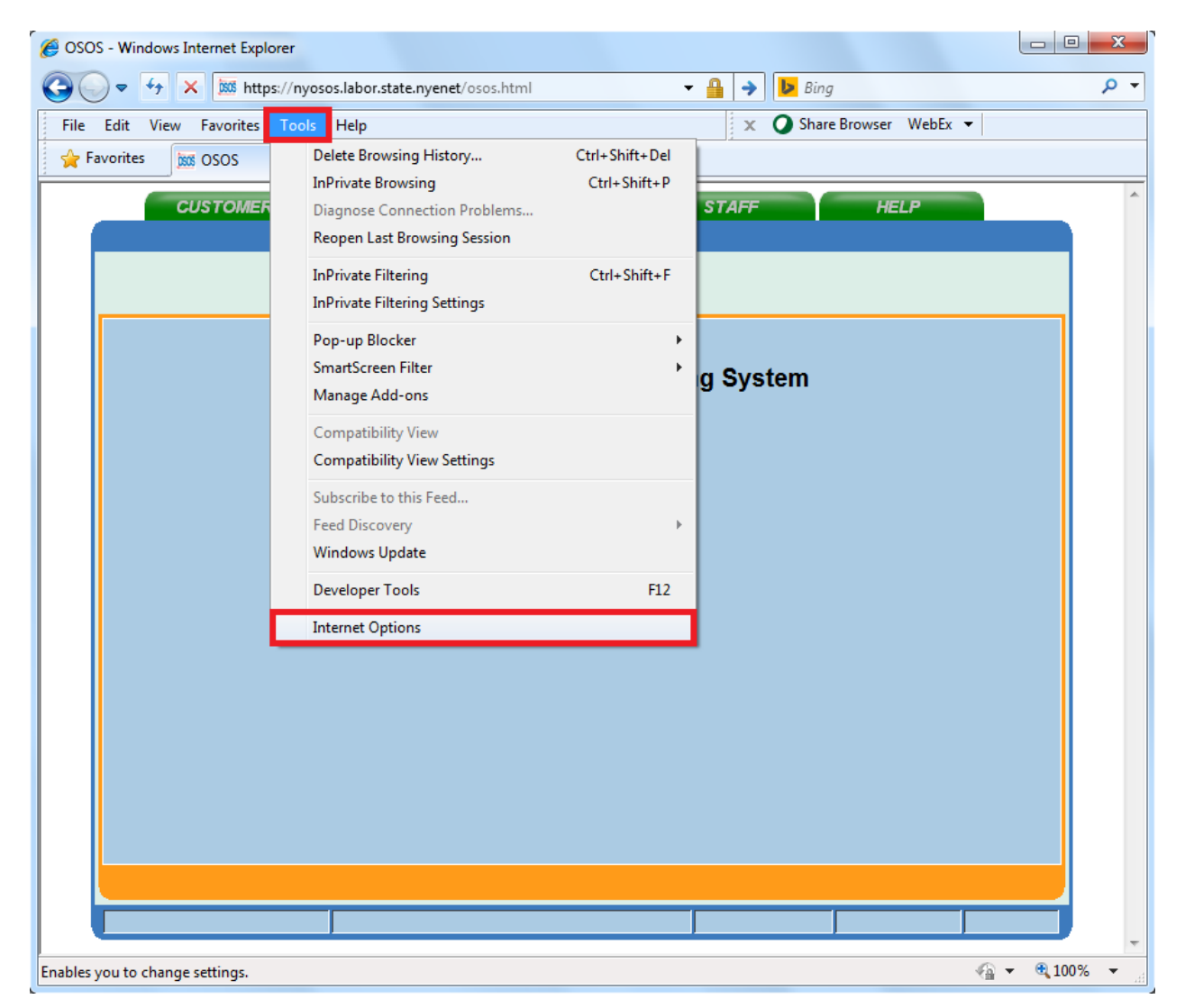

#### **IE8: DELETING COOKIES AND TEMP FILES**

1. In the **General** Tab of the **Internet Options** window, click the "**Delete**" button in the Browsing history section. The **Delete Browsing History** window will open.

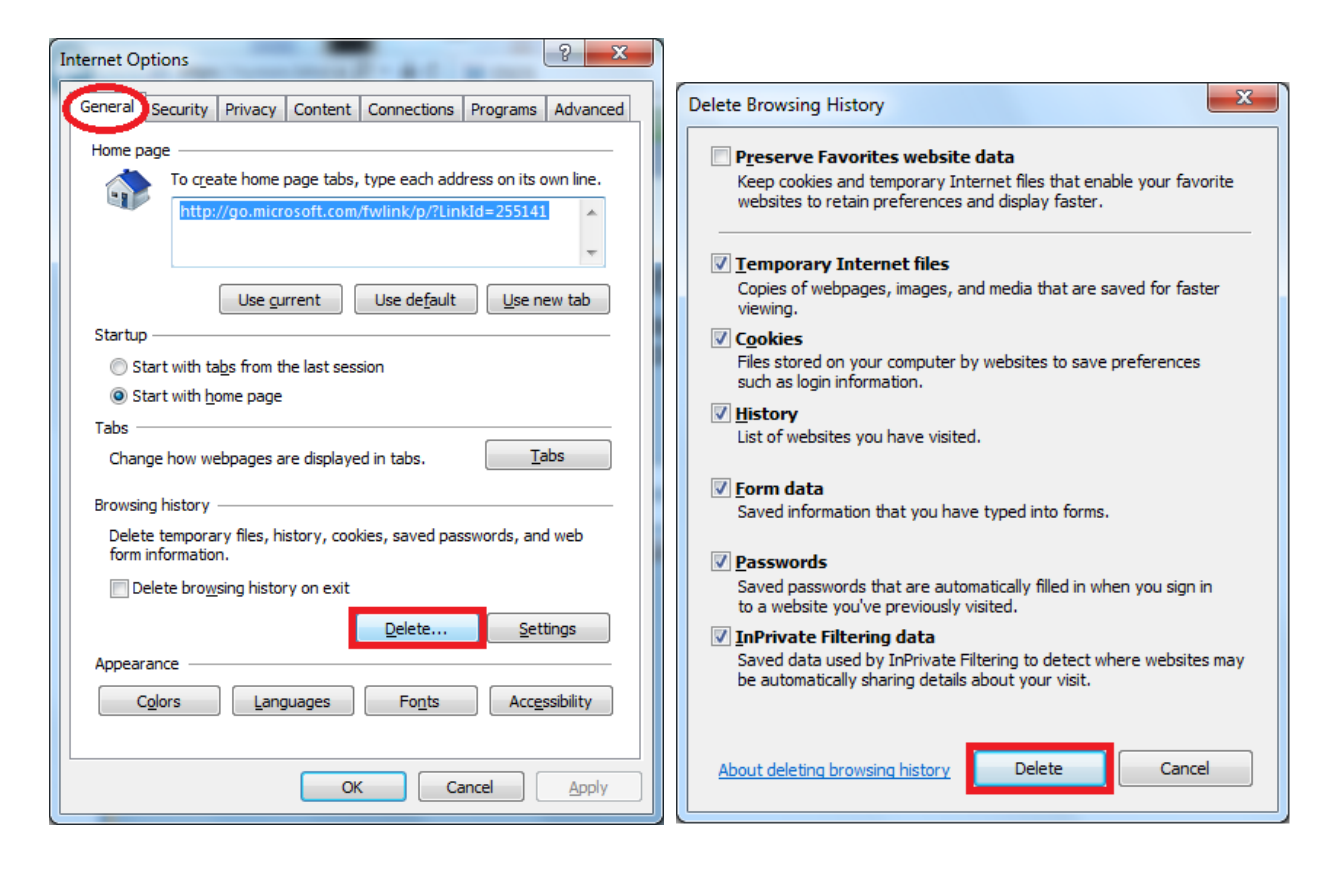

 In the Delete Browsing History window, make sure "Preserve Favorites website data" checkbox is *unchecked* and all other checkboxes are *checked* (see above). Then click the Delete button and wait while your browsing history is deleted.

| Delete Browsing History        |                       |
|--------------------------------|-----------------------|
| Please wait while the browsing | g history is deleted. |
| Deleting history               |                       |
|                                |                       |
|                                | Cancel                |
|                                | Cancer                |

**3.** After this is completed, close out of Internet Explorer completely then reopen it. If you have multiple Internet Explorer windows open you **must** close all of them. This allows the changes to take effect.

#### **IE8: DELETING CACHE**

If you are having issues with OSOS or REOS that are not resolved by Deleting Cookies and Temp Files, try the steps below to delete the browser cache.

To manually delete your browser cache in IE8:

- **1.** From anywhere in IE8, press F12 to open the **Developer Tools** window.
- 2. Select Cache from the Menu bar, and then select Clear Browser Cache from the dropdown.

| ♦ OSOS - Developer Tools                                                                                    | _                                                  |                     |             |   |
|----------------------------------------------------------------------------------------------------|----------------------------------------------------|---------------------|-------------|---|
| File Find Disable View Outline Images                                                                       | Cache Tools Validate Browser Mode: IE8 Compat View | / Document Mode: IE | 7 Standards |   |
| HTML CSS Script Profiler                                                                                    | Always Refresh from Server                         |                     | Search HTML | Q |
|                                                                                                    | Clear Browser Cache Ctrl+R                         | ace Styles Layout   | Attributes  |   |
|                                                                                                    | Clear Browser Cache for this Domain Ctrl+D         |                     |             |   |
|                                                                                                    | Disable Cookies                                    |                     |             |   |
| ⊞ <numi xmins="nutp://www.ws.org/i&lt;/th"><th>Clear Session Cookies</th><th></th><th></th><th></th></numi> | Clear Session Cookies                              |                     |             |   |
|                                                                                                    | Clear Cookies for Domain                           |                     |             |   |
|                                                                                                    | View Cookie Information                            |                     |             |   |
|                                                                                                    |                                                    |                     |             |   |

3. When the Clear Browser Cache pop-up box appears, click Yes then close the Developer Tools window.

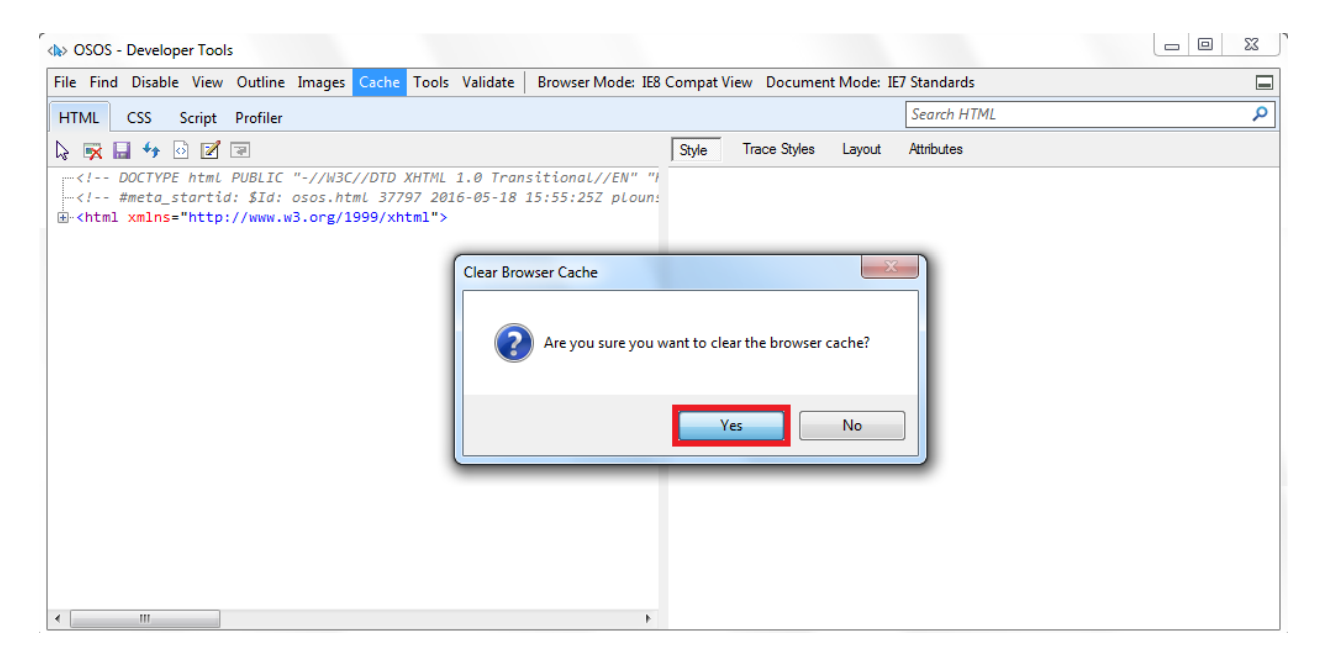

Please note: The F12 Developer Tools in Internet Explorer 11 do not include a cache menu. IE11 users can follow the instructions for "DELETING COOKIES AND TEMP FILES" to clear the browser cache.

### **IE8: TEMPORARY INTERNET FILE SETTINGS**

1. In the General Tab of the Internet Options window, click the "Settings" button in the Browsing history section. The Temporary Internet Files and History Settings window will open.

| Internet Options                                                                        | Temporary Internet Files and History Settings                                                      |
|-----------------------------------------------------------------------------------------|----------------------------------------------------------------------------------------------------|
| General Security Privacy Content Connections Programs Advanced                          |                                                                                                    |
|                                                                                         | Temporary Internet Files                                                                           |
| To create home page tabs, type each address on its own line.                            | Internet Explorer stores copies of webpages, images, and media<br>for faster viewing later.        |
| http://sdolintranet:81/                                                                 | Check for newer versions of stored pages:                                                          |
| -                                                                                       | every time I visit the webpage                                                                     |
|                                                                                         | Every time I start Internet Explorer                                                               |
| Use <u>c</u> urrent Use de <u>f</u> ault Use <u>b</u> lank                              | <u>Automatically</u>                                                                               |
| Browsing history                                                                        |                                                                                                    |
| Delete temporary files, history, cookies, saved passwords,<br>and web form information. | Disk space to use (8-1024MB)                                                                       |
| ✓ Delete browsing history on exit                                                       |                                                                                                    |
| Delete                                                                                  | Current location:<br>C: \Users\usdjra\AppData\Local\Microsoft\Windows\Temporary<br>Internet Files\ |
| Change search defaults. Settings                                                        | Move folder View <u>o</u> bjects <u>V</u> iew files                                                |
| Change how webpages are displayed in Settings tabs.                                     | History                                                                                            |
| Appearance                                                                              | Specify how many days Internet Explorer should save the list<br>of websites you have visited.      |
| Colors Languages Fonts Accessibility                                                    | Days to keep pages in history: 20 束                                                                |
| OK Cancel Apply                                                                         | OK Cancel                                                                                          |

- 2. In the **Temporary Internet Files and History Settings** window, select "**Every time** I visit the webpage" and set the Disk Space to use value to **1024**.
- **3.** Click the **OK** button. This will return you to the **Internet Options** window and apply your changed settings.

#### IE8: SECURITY SETTINGS: Add Trusted Sites and Enable Protected Mode

1. In the **Security** tab of the **Internet Options** window, click the **Trusted Sites** green checkmark symbol to select the **Trusted Sites** zone.

| Internet Options                                                                                                    |  |  |
|----------------------------------------------------------------------------------------------------|--|--|
| General Security Privacy Content Connections Programs Advanced                                                                         |  |  |
| Select a zone to view or change security sectings.                                                                                     |  |  |
| 🧶 🔩 ( 🗸 ) 🛇 🛛                                                                                                    |  |  |
| Internet Local intranet. Trusted sites Restricted sites                                                                                |  |  |
| Trusted sites                                                                                                    |  |  |
| This zone contains websites that you<br>trust not to damage your computer or<br>your files.<br>You have websites in this zone.         |  |  |
| Security level for this zone                                                                                                    |  |  |
| Custom<br>Custom settings.<br>- To change the settings, click Custom level.<br>- To use the recommended settings, click Default level. |  |  |
| Enable Protected Mode (requires restarting Internet Explorer)     Qustom level     Default level                                       |  |  |
| Reset all zones to default level                                                                                                    |  |  |
| Some <u>settings</u> are managed by your system administrator.                                                                         |  |  |
| OK Cancel Apply                                                                                                    |  |  |

- 2. Click Sites button to open the Trusted Sites window.
- 3. In the **Trusted Sites** window, check the **"Websites"** list to see if the website addresses you use to access OSOS and REOS are listed.

| Trusted sites                                                                                                    | Trusted sites                                                                                                    |
|----------------------------------------------------------------------------------------------------|----------------------------------------------------------------------------------------------------|
| You can add and remove websites from this zone. All websites in this zone will use the zone's security settings.                         | You can add and remove websites from this zone. All websites in this zone will use the zone's security settings.                                                                       |
| Add this website to the zone:                                                                                                    | Add this website to the zone:                                                                                                    |
| Websites:<br>http://wp.ososinfo.org<br>https://applications.labor.nv.gov<br>https://nyosos.labor.state.nyenet<br>https://nyslearn.ny.gov | Websites:         http://wp.ososinfo.org         https://applications.labor.ny.gov         https://nyosos.labor.state.nyenet         https://nyslearn.ny.gov         tatter://constant |
| Require <u>s</u> erver verification (https:) for all sites in this zone                                                                  | Require <u>s</u> erver verification (https:) for all sites in this zone                                                                                                    |

#### IE8: SECURITY SETTINGS: Add Trusted Sites and Enable Protected Mode, cont.

Current browser-based operating system web addresses for OSOS & REOS:

- Users accessing OSOS from a NYSDOL computer dedicated to the Department of Labor HSEN network should add <u>https://nyosos.labor.state.nyenet/</u>
- Users accessing OSOS from a computer not connected to the Department of Labor HSEN network should add <u>https://osos.labor.ny.gov/</u>
- Users accessing REOS should add <u>https://applications.labor.ny.gov</u>
- 4. If your appropriate website(s) is not already listed in the Trusted sites "Websites" list, enter the address into the "Add this website to the zone" field and then click the Add button. When you are done, click the Close button.

| Trusted sites                                                                                                    | Trusted sites                                                                                                    |
|----------------------------------------------------------------------------------------------------|----------------------------------------------------------------------------------------------------|
| You can add and remove websites from this zone. All websites in this zone will use the zone's security settings.                                                                                                    | You can add and remove websites from this zone. All websites in this zone will use the zone's security settings.                                                         |
| Add this website to the zone:          https://nyosos.labor.state.nyenet       Add                                                                                                    | Add this website to the zone:                                                                                                    |
| Inttp://wp.ososinfo.org       Image: Constraint of the second second secon | http://wp.ososinfo.org         http://wp.ososinfo.org         http://upolications.labor.nv.gov         https://nyosos.labor.state.nyenet         https://nyslearn.ny.gov |
| Glose                                                                                                    | Close                                                                                                    |

| Trusted sites                                                                                                    | Trusted sites                                                                                                    |
|----------------------------------------------------------------------------------------------------|----------------------------------------------------------------------------------------------------|
| You can add and remove websites from this zone. All websites in this zone will use the zone's security settings.                                                                                                    | You can add and remove websites from this zone. All websites in this zone will use the zone's security settings.                                                  |
| A <u>d</u> d this website to the zone:<br>https://applications.labor.ny.gov                                                                                                    | Add this website to the zone:                                                                                                    |
| Websites:                                                                                                    | Websites:                                                                                                    |
| http://wp.ososinfo.org     Remove       https://nyosos.labor.state.nyenet     Image: state state st | http://wp.ososinfo.org     Remove       https://applications.labor.ny.gov     E       https://nyosos.labor.state.nyenet     E       https://nyslearn.ny.gov     T |
| Require server verification (https:) for all sites in this zone                                                                                                    | Require server verification (https:) for all sites in this zone                                                                                                   |
| Qose                                                                                                    | Glose                                                                                                    |

## IE8: SECURITY SETTINGS: Add Trusted Sites and Enable Protected Mode, cont.

#### **Enable Protected Mode**

- 5. While in the **Trusted Sites** zone **Security** tab of the **Internet Options** window, click the **"Enable Protected Mode"** checkbox if it is not already checked.
- 6. Click the **Apply** button to apply the changes to IE8. Please note: enabling Protected Mode requires restarting Internet Explorer.

| Internet Options                                                                                                    |  |  |  |
|----------------------------------------------------------------------------------------------------|--|--|--|
| General Security Privacy Content Connections Programs Advanced                                                                                |  |  |  |
| Select a serie to view or change and view activity                                                                                            |  |  |  |
| Select a zone to view of change security settings.                                                                                            |  |  |  |
| 📗 🔮 👒 ( 🗸 👌 🛇 👘                                                                                                    |  |  |  |
| Internet Local intranet Trusted sites Restricted sites                                                                                        |  |  |  |
| Trusted sites                                                                                                    |  |  |  |
| This zone contains websites that you<br>trust not to damage your computer or<br>your files.<br>You have websites in this zone.                |  |  |  |
| Security level for this zone                                                                                                    |  |  |  |
| <b>Custom</b><br>Custom settings.<br>- To change the settings, click Custom level.<br>- To use the recommended settings, click Default level. |  |  |  |
| Enable Protected Mode (requires restarting Internet Evplorer)                                                                                 |  |  |  |
|                                                                                                    |  |  |  |
| <u>C</u> ustom level <u>D</u> efault level                                                                                                    |  |  |  |
| Reset all zones to default level                                                                                                    |  |  |  |
| Some settings are managed by your system administrator.                                                                                       |  |  |  |
| OK Cancel Apply                                                                                                    |  |  |  |

# **Browser Settings in INTERNET EXPLORER version 11**

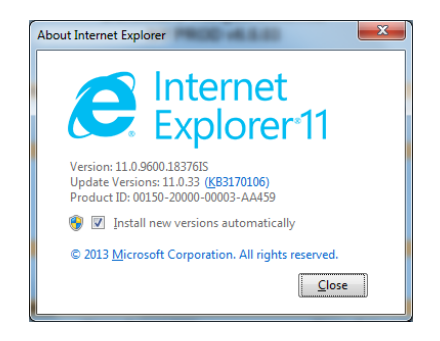

### COMPATIBILITY VIEW SETTINGS for REOS in IE11

In IE11, REOS must be used with Compatibility View enabled.

Also, after clearing your cookies and temp files, any existing **Compatibility View** settings for REOS will have been deleted. *Compatibility View settings for REOS will need to be replaced each time you clear cookies and temp files.* 

| 🗲 🕣 🔊 🕫 🖬 https://applications.labor.ny.gov/REOS/Login.jsp 🔎 🛩 🔒 🔤 Re-Employment Operating > | <                                                                     | 습 🛠 🇱            |
|----------------------------------------------------------------------------------------------|-----------------------------------------------------------------------|------------------|
| Re-Employment Operating System                                                               | Print<br>File<br>Zoom (100%)<br>Safety                                | +<br>+<br>+<br>+ |
| Login                                                                                        | View downloads                                                        | Ctrl+J           |
| Please enter a valid username and password                                                   | Manage add-ons<br>F12 Developer Tools<br>Go to pinned sites           |                  |
| Username:                                                                                    | Compatibility View sett                                               | ings             |
| Password:                                                                                    | Report website problem<br>Internet options<br>About Internet Explorer | 15               |
| Last Revised: 9/2/2016<br>Version: 1.8.2                                                     |                                                                       |                  |
| Internet Explorer has finished deleting the selected browsing history.                       | ×                                                                     |                  |

If the REOS login screen appears shifted leftwards, add/replace the Compatibility View settings.

1. To access your Compatibility settings, click the **Tools** button (*gear icon*) then select **Compatibility View Settings** to open the **Compatibility View Settings** window.

## COMPATIBILITY VIEW SETTINGS in IE11, cont.

2. Enter <u>ny.gov</u> in the "Add this website:" box then click the Add button.

| Compatibility View Settings                                          | Compatibility View Settings                                          |
|----------------------------------------------------------------------|----------------------------------------------------------------------|
| Change Compatibility View Settings                                   | Change Compatibility View Settings                                   |
| Add this website:                                                    | Add this website:                                                    |
| Websites you've added to Compatibility View:                         | Websites you've added to Compatibility View:                         |
| Remove                                                               | ny.gov                                                               |
| Display intranet sites in Compatibility View                         | Display intranet sites in Compatibility View                         |
| Use Microsoft compatibility lists                                    | Use Microsoft compatibility lists                                    |
| Learn more by reading the <u>Internet Explorer privacy statement</u> | Learn more by reading the <u>Internet Explorer privacy statement</u> |

**3.** When you are done, click the **Close** button. Your view of REOS will be corrected.

| < -> | https://applications.labor.ny.gov/REOS/Login.jsp 🔎 🖛 🔒 📧 Re-Employment Operating 🗙 | ☆ ☆ 🔅 |
|------|------------------------------------------------------------------------------------|-------|
|      | Login                                                                              | Â     |
|      | Please enter a valid username and password                                         |       |
|      | Username:<br>Password:<br>Login                                                    |       |
|      | Last Revised: 9/2/2016<br>Version: 1.8.2                                           |       |
|      | Internet Explorer has finished deleting the selected browsing history. $	imes$     | ~     |

## **IE11: ACCESSING BROWSER SETTINGS**

To access your browser settings:

Click the Tools button (gear icon), then select Internet Options to open the Internet
 Options window.

| CUSTOMER PROVIDER EMPLOYER STAFF                                | Print +<br>File +<br>Zoom (100%) +<br>Safety +                                                                                                    |
|-----------------------------------------------------------------|----------------------------------------------------------------------------------------------------|
| AOSOS<br>America's One-Stop Operating System<br>NY PROD v6.5.03 | Add site to Start menu<br>View downloads Ctrl+J<br>Manage add-ons<br>F12 Developer Tools<br>Go to pinned sites<br>Compatibility View settings<br>Report website problems |
| Username:<br>Password:                                          | Internet options<br>About Internet Explorer                                                                                                    |
|                                                                 |                                                                                                    |
| <                                                               | >                                                                                                    |

#### IE11: DELETING COOKIES AND TEMP FILES

1. In the **General** Tab of the **Internet Options** window, click the "**Delete**" button in the Browsing history section. The **Delete Browsing History** window will open.

| Internet Options                                                                                                    | Delete Browsing History                                                                                                    |
|----------------------------------------------------------------------------------------------------|----------------------------------------------------------------------------------------------------|
| General Security Privacy Content Connections Programs Advanced<br>Home page                                             | Preserve Favorites website data<br>Keep cookies and temporary Internet files that enable your favorite<br>websites to retain preferences and display faster.                                                                                                    |
| To create home page tabs, type each address on its own line.           Inttp://go.microsoft.com/fwlink/p/?LinkId=255141 | Iemporary Internet files and website files<br>Copies of webpages, images, and media that are saved for faster<br>viewing.                                                                                                    |
| Use <u>current</u> Use de <u>f</u> ault <u>U</u> se new tab                                                             | Cookies and website data<br>Files or databases stored on your computer by websites to save<br>preferences or improve website performance.                                                                                                    |
| Startup Start with tabs from the last session                                                                           | ✓ History<br>List of websites you have visited.                                                                                                    |
| Tabs Change how webpages are displayed in tabs. Tabs                                                                    | Download History<br>List of files you have downloaded.                                                                                                    |
| Browsing history                                                                                                    | Form data<br>Saved information that you have typed into forms.                                                                                                    |
| form information.                                                                                                    | Passwords<br>Saved passwords that are automatically filled in when you sign in<br>to a website you've previously visited.                                                                                                    |
| Delete         Settings           Appearance                                                                            | Tracking Protection, ActiveX Filtering and Do Not Track<br>A list of websites excluded from filtering, data used by Tracking<br>Protection to detect where sites might automatically be sharing details<br>about your visit, and exceptions to Do Not Track requests. |
| OK Cancel Apply                                                                                                    | About deleting browsing history Delete Cancel                                                                                                    |

2. In the Delete Browsing History window, make sure that "Preserve Favorites website data" is unchecked and all other checkboxes are checked (see above). Then click the Delete button and wait while your browsing history is deleted. IE11 will provide a notification at the bottom of the browser window when this is complete.

| Please wait while the br | owsing history is deleted. |
|--------------------------|----------------------------|
| Deleting history         |                            |
|                          |                            |
|                          |                            |

Internet Explorer has finished deleting the selected browsing history.

- After this is completed, close out of Internet Explorer completely then reopen it. If you have multiple Internet Explorer windows open, you must close all of them to allow the changes to take effect.
- ✓ Remember: After clearing your cookies and temp files, your Compatibility View settings for REOS will need to be replaced. (see page 11)

×

#### IE11: TEMPORARY INTERNET FILE SETTINGS

1. In the General Tab of the Internet Options window, click the "Settings" button in the Browsing history section. The Website Data Settings window will open.

| Internet Options                                                   |                                                                                             |
|--------------------------------------------------------------------|---------------------------------------------------------------------------------------------|
| General Security Privacy Content Connections Programs Advanced     |                                                                                             |
| Home page                                                          |                                                                                             |
| To create home page tabs, type each address on its own line.       |                                                                                             |
|                                                                    |                                                                                             |
| Use current Use default Use new tab                                | Website Data Settings                                                                       |
| Startup                                                            | Temporary Internet Files History Caches and databases                                       |
| Start with tabs from the last session                              | Internet Explorer stores copies of webpages, images, and media<br>for faster viewing later. |
| Tabs                                                               | Check for newer versions of stored pages:                                                   |
| Change how webpages are displayed in tabs.                         | Every time I visit the webpage     Every time I start Internet Explorer                     |
| Browsing history                                                   | <u>Automatically</u>                                                                        |
| Delete temporary files, history, cookies, saved passwords, and web | ○ Never                                                                                     |
| Delete browsing history on exit                                    | Disk space to use (8-1024MB)<br>(Recommended: 50-250MB)                                     |
| Delete                                                             | Current location:                                                                           |
| Appearance                                                         | C:\Users\usdjra\AppData\Local\Microsoft\Windows\Temporary<br>Internet Files\                |
| Colors Languages Fonts Accessibility                               | Move folder View objects View files                                                         |
|                                                                    | OK Cancel                                                                                   |

- 2. In the **Temporary Internet Files** tab, select "**Every time I visit the webpage**" and set the Disk Space to use value to **1024**.
- **3.** Click the **OK** button. This will return you to the **Internet Options** window and apply your changed settings.

#### IE11: SECURITY SETTINGS: Add Trusted Sites and Enable Protected Mode

1. In the **Security** tab of the **Internet Options** window, click the **Trusted Sites** green checkmark symbol to select the **Trusted Sites** zone.

| Internet Options                                                                                                    |  |
|----------------------------------------------------------------------------------------------------|--|
| General Security Privacy Content Connections Programs Advanced                                                                         |  |
| Select a zone to view or change security sectors.                                                                                      |  |
| 🥥 👒 ( 🗸 ) 🛇 🛛                                                                                                    |  |
| Internet Local intranet Trusted sites Restricted sites                                                                                 |  |
| Trusted sites                                                                                                    |  |
| This zone contains websites that you<br>trust not to damage your computer or<br>your files.<br>You have websites in this zone.         |  |
| Security level for this zone                                                                                                    |  |
| Custom<br>Custom settings.<br>- To change the settings, click Custom level.<br>- To use the recommended settings, click Default level. |  |
| Enable Protected Mode (requires restarting Internet Explorer)     Qustom level      Default level                                      |  |
| Reset all zones to default level                                                                                                    |  |
| Some <u>settings</u> are managed by your system administrator.                                                                         |  |
| OK Cancel Apply                                                                                                    |  |

- 2. Click Sites button to open the Trusted Sites window.
- 3. In the **Trusted Sites** window, check the **"Websites"** list to see if the website addresses you use to access OSOS and REOS are listed.

| Trusted sites                                                                                                    | Trusted sites                                                                                                    |
|----------------------------------------------------------------------------------------------------|----------------------------------------------------------------------------------------------------|
| You can add and remove websites from this zone. All websites in this zone will use the zone's security settings.                         | You can add and remove websites from this zone. All websites in this zone will use the zone's security settings.                                                                       |
| Add this website to the zone:                                                                                                    | Add this website to the zone:                                                                                                    |
| Websites:<br>http://wp.ososinfo.org<br>https://applications.labor.nv.gov<br>https://nyosos.labor.state.nyenet<br>https://nyslearn.ny.gov | Websites:         http://wp.ososinfo.org         https://applications.labor.ny.gov         https://nyosos.labor.state.nyenet         https://nyslearn.ny.gov         tatter://constant |
| Require <u>s</u> erver verification (https:) for all sites in this zone                                                                  | Require <u>s</u> erver verification (https:) for all sites in this zone                                                                                                    |

#### IE11: SECURITY SETTINGS: Add Trusted Sites and Enable Protected Mode, cont.

Current browser-based operating system web addresses for OSOS & REOS:

- Users accessing OSOS from a NYSDOL computer dedicated to the Department of Labor HSEN network should add <u>https://nyosos.labor.state.nyenet/</u>
- Users accessing OSOS from a computer not connected to the Department of Labor HSEN network should add <u>https://osos.labor.ny.gov/</u>
- Users accessing REOS should add <u>https://applications.labor.ny.gov</u>
- 4. If your appropriate website(s) is not already listed in the Trusted sites "Websites" list, enter the address into the "Add this website to the zone" field and then click the Add button. When you are done, click the Close button.

| Trusted sites                                                                                                    | Trusted sites                                                                                                    |
|----------------------------------------------------------------------------------------------------|----------------------------------------------------------------------------------------------------|
| You can add and remove websites from this zone. All websites in this zone will use the zone's security settings.                                 | You can add and remove websites from this zone. All websites in this zone will use the zone's security settings.                                                                                                    |
| Add this website to the zone:<br>https://nyosos.labor.state.nyenet Add                                                                           | Add this website to the zone:                                                                                                    |
| Websites:                                                                                                    | Websites:                                                                                                    |
| http://wp.ososinfo.org     Remove       https://applications.labor.ny.gov     E       https://nyslearn.ny.gov     E       https://osostest     T | http://wp.ososinfo.org <ul> <li><u>Remove</u></li> <li><u>Ittps://applications.labor.nv.gov</u></li> <li><u>https://nyosos.labor.state.nyenet</u></li> <li><u>https://nyslearn.ny.gov</u></li> <li><u>Lttps://nyslearn.ny.gov</u></li> </ul> <ul> <li>Ittps://nyslearn.ny.gov</li> <li>Ittps://nyslearn.ny.gov</li> <li>Ittps://nyslea</li></ul> |
| Require server verification (https:) for all sites in this zone                                                                                  | Require server verification (https:) for all sites in this zone                                                                                                    |
| Close                                                                                                    | Glose                                                                                                    |

| Trusted sites You can add and remove websites from this zone. All websites in this zone will use the zone's security settings.                       | Trusted sites You can add and remove websites from this zone. All websites in this zone will use the zone's security settings.           |
|----------------------------------------------------------------------------------------------------|----------------------------------------------------------------------------------------------------|
| Add this website to the zone:<br>https://applications.labor.ny.gov                                                                                   | Add this website to the zone:                                                                                                    |
| websites:         http://wp.ososinfo.org         http://nyosos.labor.state.nyenet         https://nyslearn.ny.gov         https://osostest         v | Websites:<br>http://wp.ososinfo.org<br>https://applications.labor.ny.gov<br>https://nyosos.labor.state.nyenet<br>https://nyslearn.ny.gov |
| Close                                                                                                    |                                                                                                    |

#### IE11: SECURITY SETTINGS: Add Trusted Sites and Enable Protected Mode, cont.

#### **Enable Protected Mode**

- 5. While in the **Trusted Sites** zone **Security** tab of the **Internet Options** window, click the **"Enable Protected Mode"** checkbox if it is not already checked.
- 6. Click the **Apply** button to apply the changes to IE8. Please note: enabling Protected Mode requires restarting Internet Explorer.

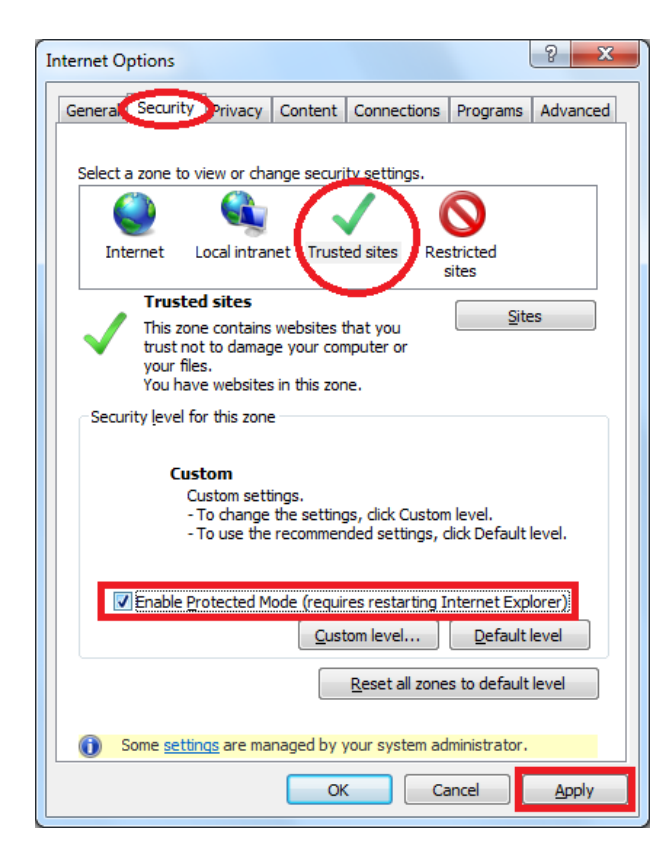

## **Assistance Troubleshooting Issues in OSOS and REOS**

If you are still experiencing issues in OSOS or REOS after you have determined that your browser settings are set correctly and you have deleted your cookies and temp files (and your cache in IE8) please contact the corresponding help desk for additional assistance:

#### **OSOS Help Desk**

- email: <u>Help.OSOS@labor.ny.gov</u>
- phone: (518) 457-6586

**REOS Help Desk** 

email: <u>Help.REOS@labor.ny.gov</u>